# Handleiding Mandaten ondertekenen

- Identificeren als natuurlijk persoon -

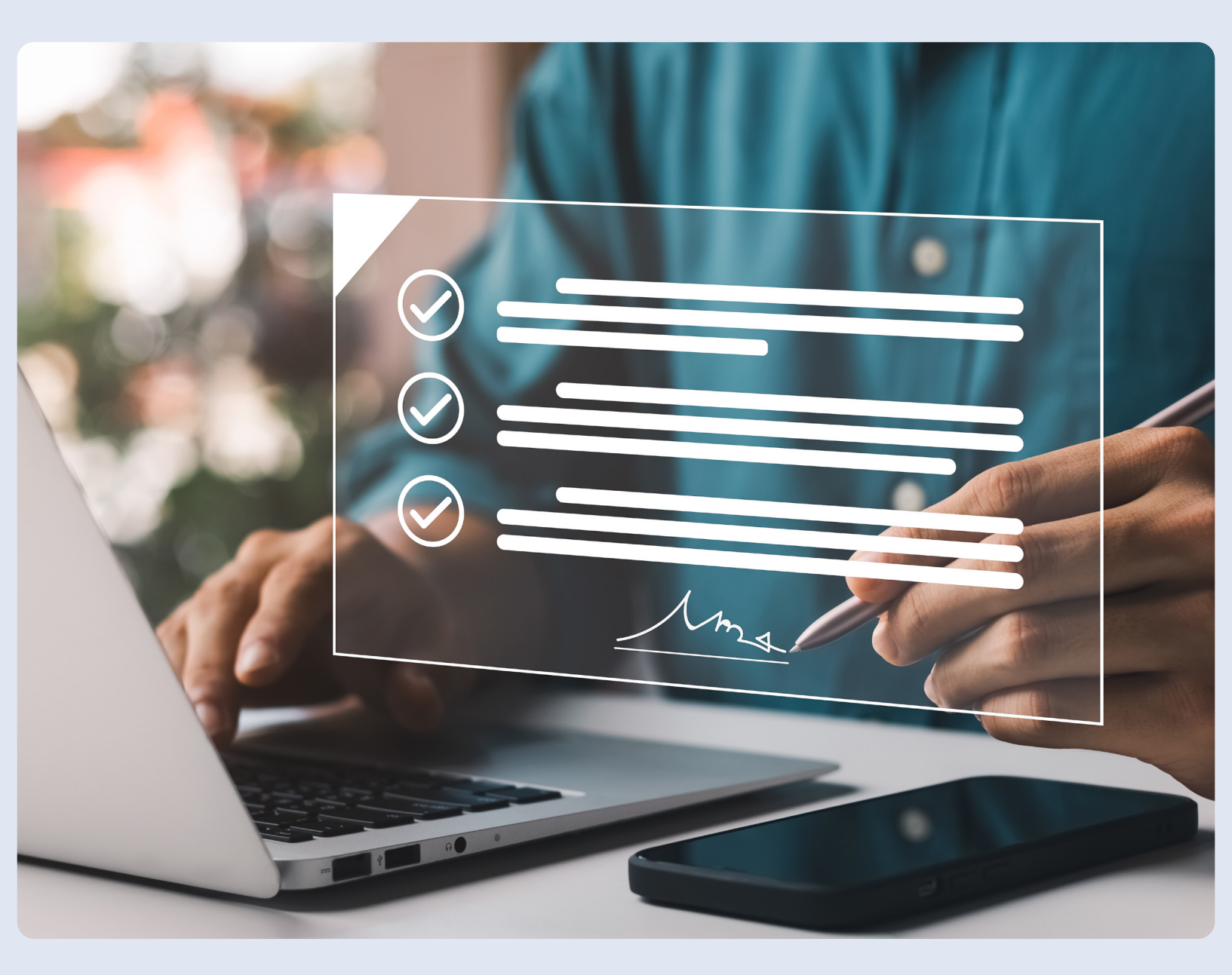

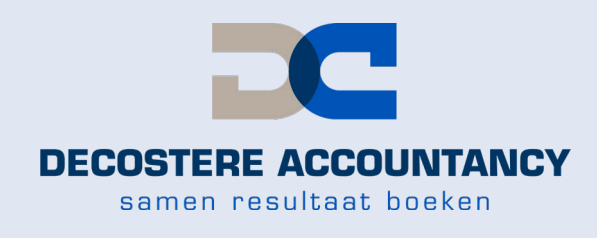

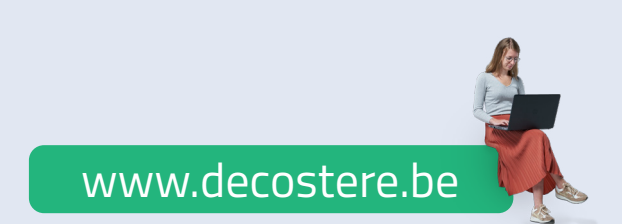

### Inhoud

| 1.               | Vooraf                                                           | 3                        |
|------------------|------------------------------------------------------------------|--------------------------|
| 2.<br>2.1<br>2.2 | Aanmelden<br>Aanmelden met de Itsme App<br>Aanmelden met uw E-ID | <mark>3</mark><br>3<br>5 |
| 3.               | Identificeren als natuurlijk persoon                             | 6                        |
| 4.               | Mandaten ondertekenen                                            | 7                        |

### 1. Vooraf

Om een volmacht te aanvaarden heeft u ofwel de Itsme App nodig ofwel een elD-kaartlezer samen met uw identiteitskaart en uw pincode.

- Informatie over Itsme vindt u via https://www.itsme-id.com/nI-BE/get-started
- Informatie over de installatie van de eID-kaartlezer vindt u via http://eid.belgium.be/nl/

### 2. Aanmelden

U kan zich op twee manieren aanmelden:

- 1 Via de Itsme App, ga naar 2.1 op pagina 3.
- 2 Via de elD-kaartlezer, ga naar 2.2 op pagina 5.

### 2.1 Aanmelden met de Itsme App

Surf naar https://eservices.minfin.fgov.be/mandates-csam/ finances/ en klik op "Aanmelden via itsme".

Vul uw gsm nummer in en klik op "Verstuur".

# itsme

### Identificeer je

Gsm-nummer

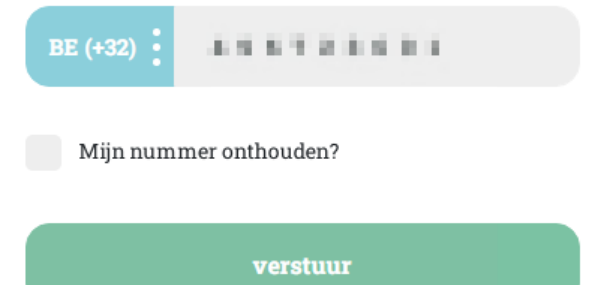

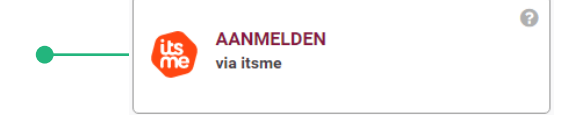

Open de Itsme app op uw gsm waar u een melding "Inloggen de online overheid" zal krijgen. Klik op de melding en vervolgens op "Bevestig".

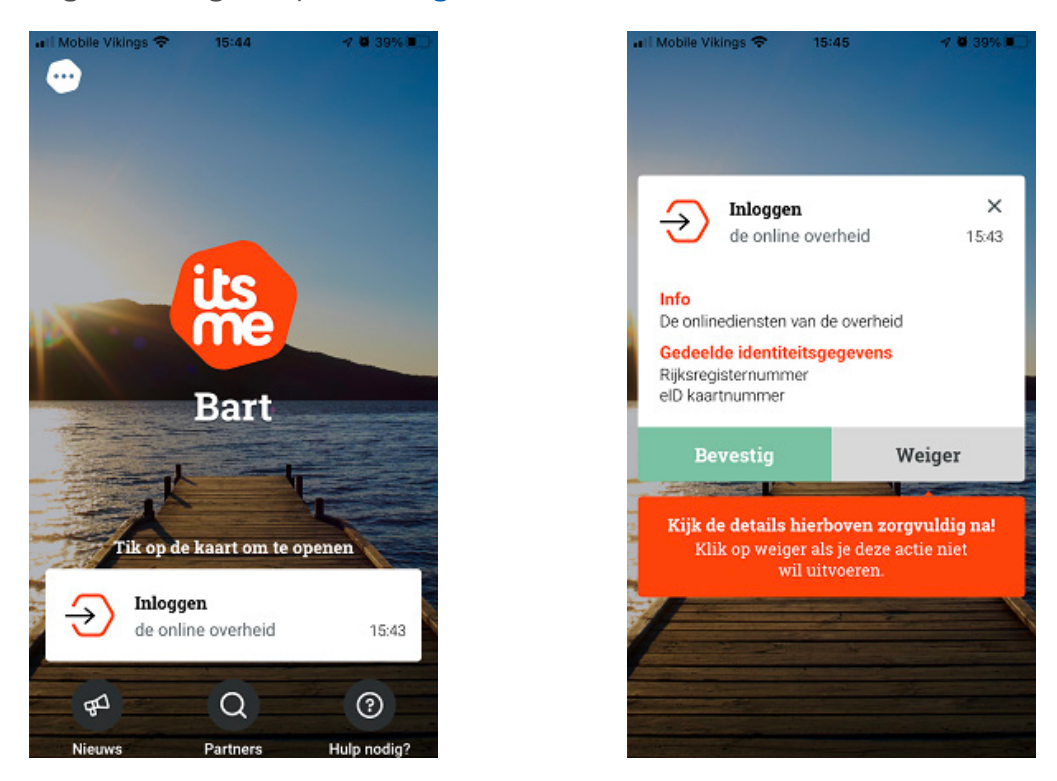

Soms wordt er gevraagd om een symbool te bevestigen alvorens u uw pincode dient in te geven. Dit symbool wordt als extra beveiligingsmiddel gevraagd. Dit wordt willekeurig door Itsme gegenereerd. Indien u een symbool dient te bevestigen dan verschijnt het symbool op de website waar u wenst in te loggen. Duidt in de app dit symbool aan en bevestig nadien met uw pincode van Itsme.

Indien er geen symbool gevraagd wordt, vult u uw pincode van Itsme in en duwt u op "OK".

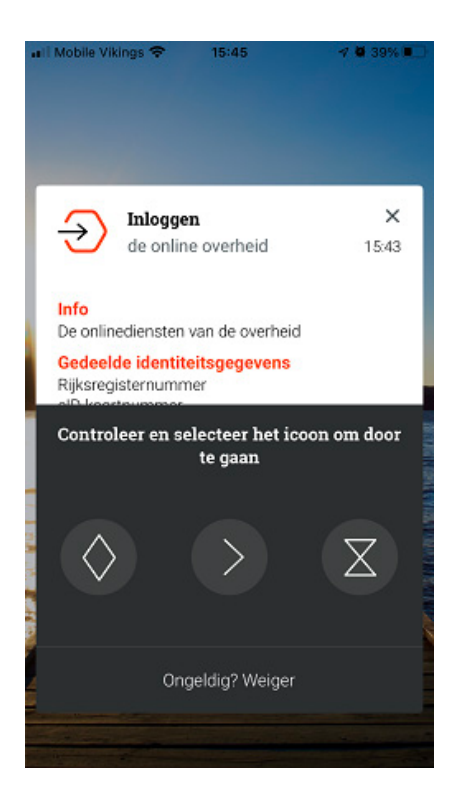

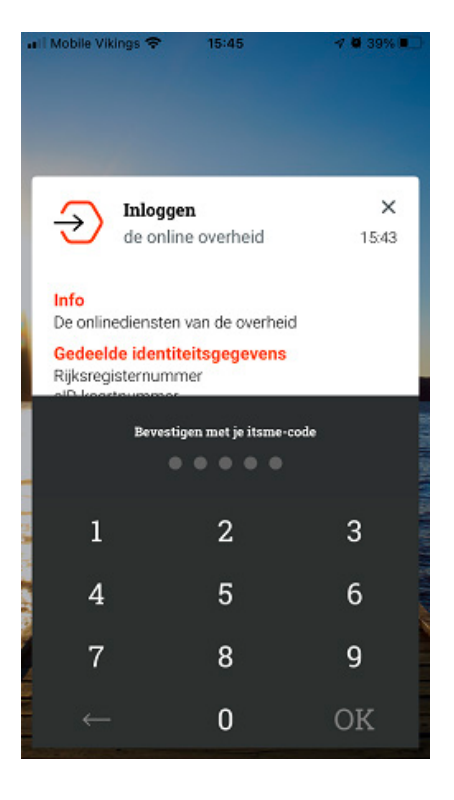

U krijgt een bevestiging in de Itsme App en u wordt ingelogd op de website.

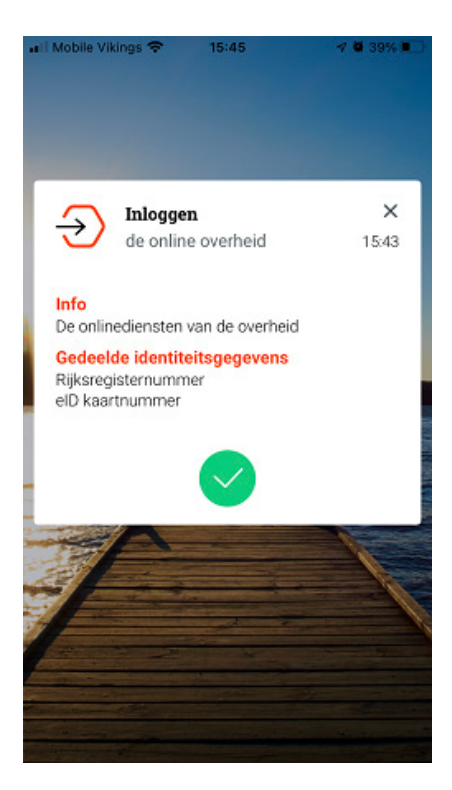

### 2.2 Aanmelden met uw E-ID

Surf naar https://eservices.minfin.fgov.be/mandates-csam/finances/ en klik op "Aanmelden met eID kaartlezer".

AANMELDEN

Klik vervolgens op "Aanmelden".

C

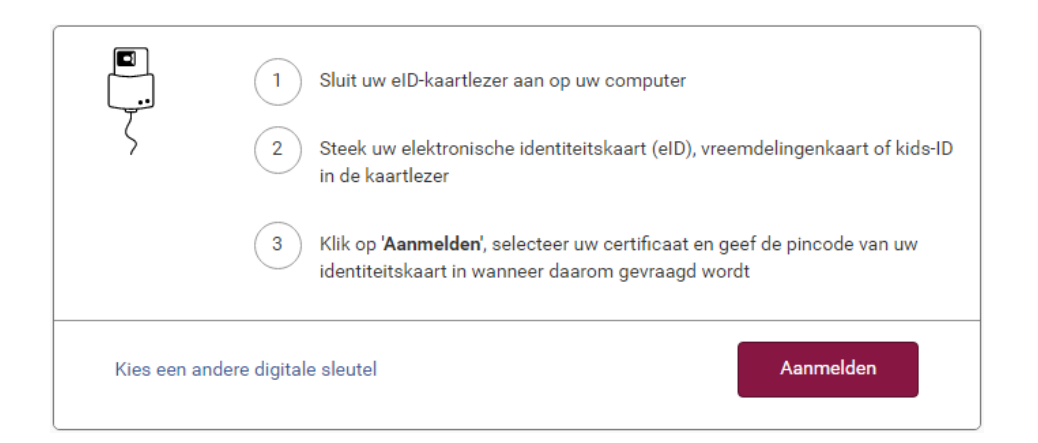

0

#### Kies uw certificaat en klik op "OK".

#### Een certificaat selecteren

Selecteer een certificaat om je identiteit te verifiëren voor certif.iamfas.belgium.be:443

| Onderwerp           | Uitgever   | Serienummer |          |
|---------------------|------------|-------------|----------|
| (Authentica         | Citizen CA | 100000      |          |
|                     |            |             |          |
|                     |            |             |          |
|                     |            |             |          |
| Certificaatgegevens |            | ΟΚΑ         | nnuleren |

×

Vul uw pincode in en klik op "OK".

| Windows-beveiliging |                                |           |  |  |  |  |
|---------------------|--------------------------------|-----------|--|--|--|--|
| Smarte              | card                           |           |  |  |  |  |
| Geef uw             | PIN in                         |           |  |  |  |  |
| E                   | Pincode                        |           |  |  |  |  |
|                     | ••••                           | ି         |  |  |  |  |
|                     | Klik hier voor meer informatie |           |  |  |  |  |
|                     | ОК                             | Annuleren |  |  |  |  |

### 3. Identificeren als natuurlijk persoon

Kies vervolgens "in eigen naam" en klik op "Volgende".

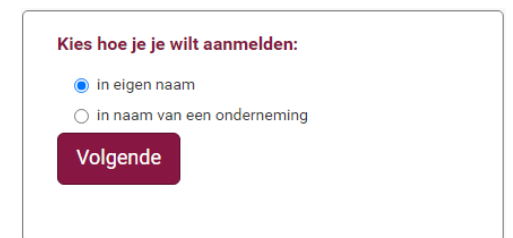

C

### 4. Mandaten ondertekenen

Onder "Mandaten die ik moet ondertekenen" ziet u het aantal mandaten die klaar staan ter ondertekening. Klik bovenaan op "Gegroepeerde acties" > "Ondertekenen" om deze samen in 1 actie te ondertekenen.

| ♠ Home                                                                                         | Gegroepeerde acties                                                                                                    |
|------------------------------------------------------------------------------------------------|----------------------------------------------------------------------------------------------------|
| Persoonlijke gegevens<br>U bent aangemeld in de hoedanigheid van :                             | <u>Stopzetten</u><br><u>Ondertekenen</u><br><u>Gegroepeerd aanmaken</u><br><u>Overdragen</u><br><u>Lijst bewerkingen</u><br>er |
| Actieve mandaten<br>U hebt 5 actieve mandaten.                                                 |                                                                                                    |
| Mandaten die ik moet ondertekenen<br><u>U hebt 3 mandaten in afwachting van ondertekening.</u> |                                                                                                    |

U hoeft niets in te vullen, u kan klikken onderaan op de knop "Opzoeken" om de te ondertekenen mandaten op te zoeken.

| Opzoeken                                                                                                    |                                  |                       |                |                        |
|----------------------------------------------------------------------------------------------------|----------------------------------|-----------------------|----------------|------------------------|
| opzocken                                                                                                    |                                  |                       |                |                        |
| Uw rol                                                                                                    | <ul> <li>Mandaatgever</li> </ul> | O Mandaatnemer        | Mandaatgever   | of mandaatnemer        |
| Mandaattype                                                                                                    | Alle types                       | ~                     | Mandaat status | Wacht op ondertekening |
| Deelnemende personen of<br>ondernemingen : lijst van<br>rijksregister, bisregister- of<br>ondermemingsnummers<br>gescheiden door komma of<br>spatie |                                  | α                     |                |                        |
| Naam                                                                                                    |                                  |                       |                |                        |
| Referentie van het mandaat                                                                                                    |                                  |                       |                |                        |
| Gewijzigd sinds                                                                                                    | DD/MM/YYYY                       |                       |                |                        |
| De criteria wissen Opzoe                                                                                                    | eken Resultaten                  | van deze opzoeking do | wnloaden       |                        |

U krijgt nu de nog te ondertekenen mandaten te zien. In onderstaande voorbeeld zijn dit er 3. Er zijn in totaal 5 mogelijke mandaten:

- 1 E705
- 2 Geschillen
- 3 Myminfin
- 4 Tax-on-web PB
- 5 Tax-on-web BNI/NP

| esultaten.                   |                      |                                                    |                                                     |                     |                    |                      |                     |                           |          |
|------------------------------|----------------------|----------------------------------------------------|-----------------------------------------------------|---------------------|--------------------|----------------------|---------------------|---------------------------|----------|
| dentificatienummer           | Mandaattype          | Mandaatgever                                       | Mandaatnemer                                        | Datum<br>Creatie    | Datum<br>Activatie | Datum<br>Stopzetting | Gewijzigd<br>door   | Mandaat<br>status         |          |
| 18816300                     | MYMINFIN             | ні<br>2102007                                      | DECOSTERE<br>ACCOUNTANCY<br>AVELGEM<br>(0407901826) | 02/09/2022          |                    |                      | Mandaatnemer        | Wacht op<br>ondertekening | Bekijken |
| 18816299                     | Tax-on-web<br>BNI/NP | nar<br>Persita da Secto<br>Persita da Secto        | DECOSTERE<br>ACCOUNTANCY<br>AVELGEM<br>(0407901826) | 02/09/2022          |                    |                      | Mandaatnemer        | Wacht op<br>ondertekening | Bekijken |
| 18816298                     | Tax-on-web<br>PB     | Nati<br>Persona di Secolari<br>Persona di Secolari | DECOSTERE<br>ACCOUNTANCY<br>AVELGEM<br>(0407901826) | 02/09/2022          |                    |                      | Mandaatnemer        | Wacht op<br>ondertekening | Bekijken |
| Bevestiging                  | ·                    |                                                    | ^                                                   | ^                   |                    | ^                    | ^                   | ·                         |          |
| C                            | eze bewerking is     | van toepassing op 3                                | 3 manda(a)t(en). Gel                                | lieve dit aantal ii | n het veld hie     | ronder te kopiër     | en vooraleer te bev | estigen.                  |          |
| Aantal betrokken<br>mandaten | 3                    |                                                    |                                                     |                     |                    |                      |                     |                           |          |
|                              |                      |                                                    |                                                     |                     |                    |                      |                     |                           |          |

Vul in het vakje "Aantal betrokken mandaten" het aantal mandaten in, in ons voorbeeld is dit "3" en klik op de knop "Bevestigen".

Dit duurt even, laat de pagina even staan tot er "Geslaagd" verschijnt bij "Status van de bewerking".

| Consulteer de status van de bewerking in de kolom 'Status van de bewerking'. |                          |                         |  |  |  |
|------------------------------------------------------------------------------|--------------------------|-------------------------|--|--|--|
| Resultaat van de ge                                                          | groepeerde acties        |                         |  |  |  |
| Vernieuwen C                                                                 |                          |                         |  |  |  |
| Datum bewerking                                                              | Type bewerking           | Status van de bewerking |  |  |  |
| 02/09/2022                                                                   | Gegroepeerd ondertekenen | Geslaagd 🔁              |  |  |  |

Voor uw eigen administratie kan u eventueel nog op het PDF icoon klikken om de bevestiging van het aanvaarden van deze mandaten te downloaden.

U kan nu de applicatie afsluiten via het knopje "Afmelden" bovenaan de website.

# Heeft u ondersteuning nodig?

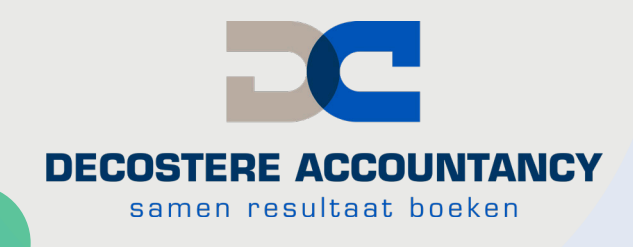

Neem dan zeker contact op met uw dossierbeheerder of stuur een mailtje met uw gegevens:

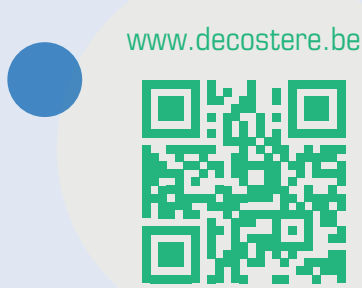

### it@decostere.be

# **Onze kantoren**

#### **AVELGEM**

Burchthof 10-11 8580 Avelgem 056 64 71 01 - avelgem@decostere.be

#### **IVERBO, IZEGEM**

Burg. Vandenbogaerdelaan 46 - 48 8870 Izegem 051 30 60 47 - jan@iverbo.be

#### ROESELARE Beversesteenweg 600A 8800 Roeselare 051 40 26 22 - roeselare@decostere.be

### **DRONGEN**

Deinsesteenweg 108 9031 Drongen 09 282 40 17 - drongen@decostere.be

#### **IEPER**

Ter Waarde 50 - bus 1A 8900 leper 057 20 36 65 - ieper@decostere.be

#### WAREGEM Kalkhoevestraat 10 - bus 2.1 8790 Waregem 056 64 71 01 - waregem@decostere.be